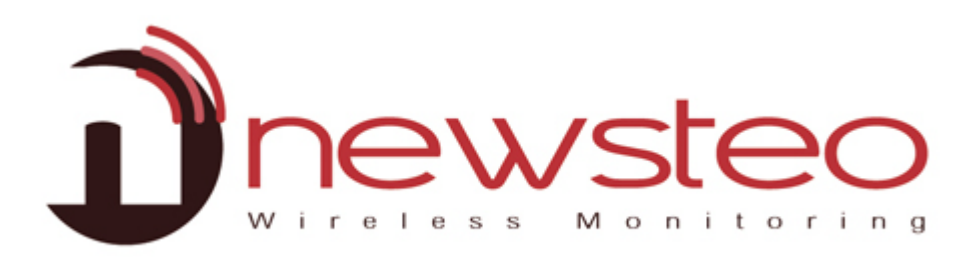

# QUICK START RF Monitor Gold

#### Zielsetzung:

Anwenderhandbuch zur Software RF-Monitor von NEWSTEO für LOGGER (LOG, LGS, LGR) in Monitoring oder in Live/Record Modus.

Dieses Handbuch beinhaltet die Beherbergung der Messdaten auf dem Server der Firma Newsteo.

#### Hosting der Datenbank:

Dieses Dokument ermöglicht es, eine Datenbank auf dem Server der Firma Newsteo anzulegen und anzuwenden. Dieser Prozess ist sehr einfach und gibt Ihnen die Möglichkeit, die RF Monitor Gold Software schnell zu testen. Die Datenbeherbergung ist für einen Zeitraum von einem Monat kostenlos.

Danach findet das Hosting gegen Gebühr statt.

Technische Hilfe/Support:

Bei Fragen oder Anmerkungen zu diesem Produkt bitte Ihren lokalen Händler kontaktieren.

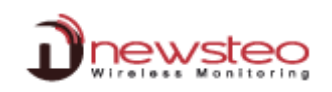

#### Inhalt des Kits:

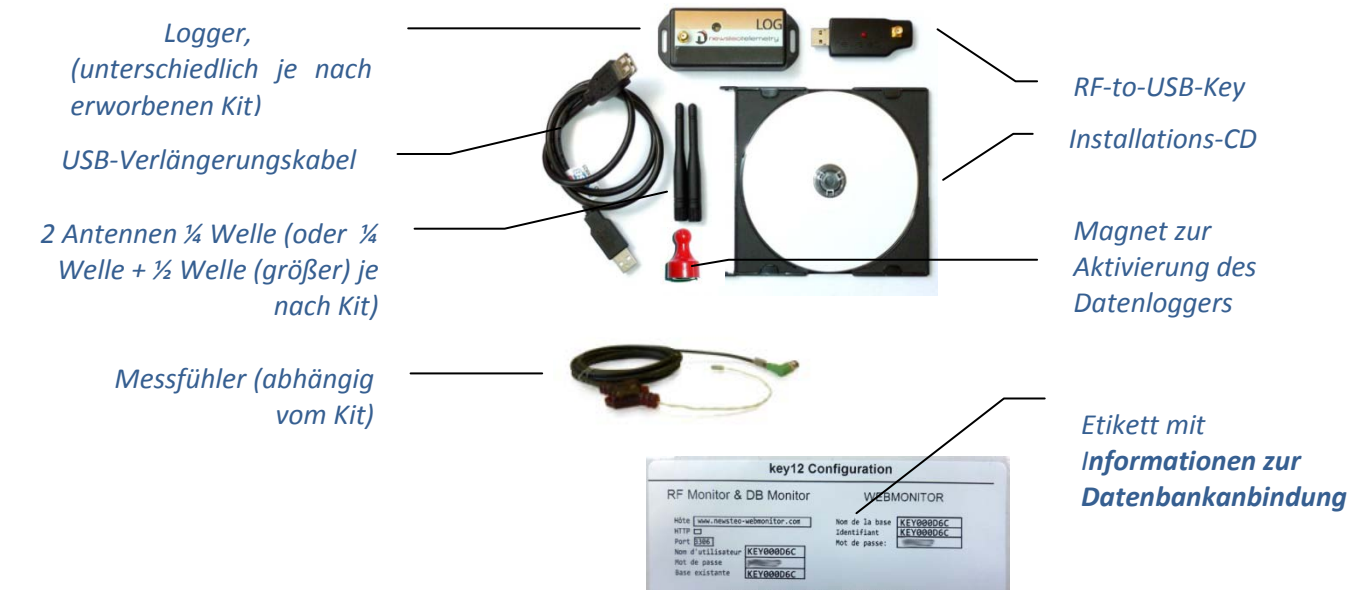

### Inhaltsverzeichnis

| 1 | ÜBEI  | RSICHT EINER INSTALLATION - RF MONITOR GOLD                          | 3  |
|---|-------|----------------------------------------------------------------------|----|
|   | 1.1   | Allgemeine Beschreibung:                                             |    |
|   | 1.2   | Funktionsmodi der Logger:                                            | 4  |
| 2 | INST  | ALLATION VON RF MONITOR GOLD                                         | 5  |
|   | 2.1   | Installation von RF Monitor                                          | 5  |
|   | 2.1.1 | 1 Installation                                                       | 5  |
|   | 2.1.2 | 2 Anwenderverwaltung                                                 | 7  |
|   | 2.2   | INSTALLATION DER DB MONITOR SOFWARE : ZUM DATENANSEHEN UND -ABFRAGEN | 10 |
|   | 2.3   | DATENABFRAGE ÜBER BROWSER MIT DER ANWENDUNG NEWSTEO WEBMONITOR       | 11 |
| 3 | ANW   | VENDUNG DER RF MONITOR SOFTWARE                                      | 12 |
|   | 3.1   | INBETRIEBNAHME DES FUNKDATENLOGGERS-MONITORING MODUS                 |    |
|   | 3.2   | Konfiguration und Änderung des Modus                                 | 13 |
|   | 3.2.1 | 1 Änderung der Messfrequenz und/oder des Modus                       |    |
|   | 3.2.2 | 2 Monitoring Modus                                                   |    |
|   | 3.2.3 | 3 Live/Record Modus                                                  |    |
|   | 3.2.4 | 4 Schwellenwerte für den Alarm                                       |    |
|   | 3.2.5 | 5 Identifikation des Gerätes                                         |    |
|   | 3.3   | ALARM UND BENACHRICHTIGUNGEN                                         | 15 |
|   | 3.4   | LOGGER IN TIEFSCHLAF SETZEN                                          | 15 |
|   | 3.5   | FUNKTIONALITÄTEN UND OPTIONEN                                        | 16 |

#### 1 Übersicht einer Installation - RF Monitor Gold

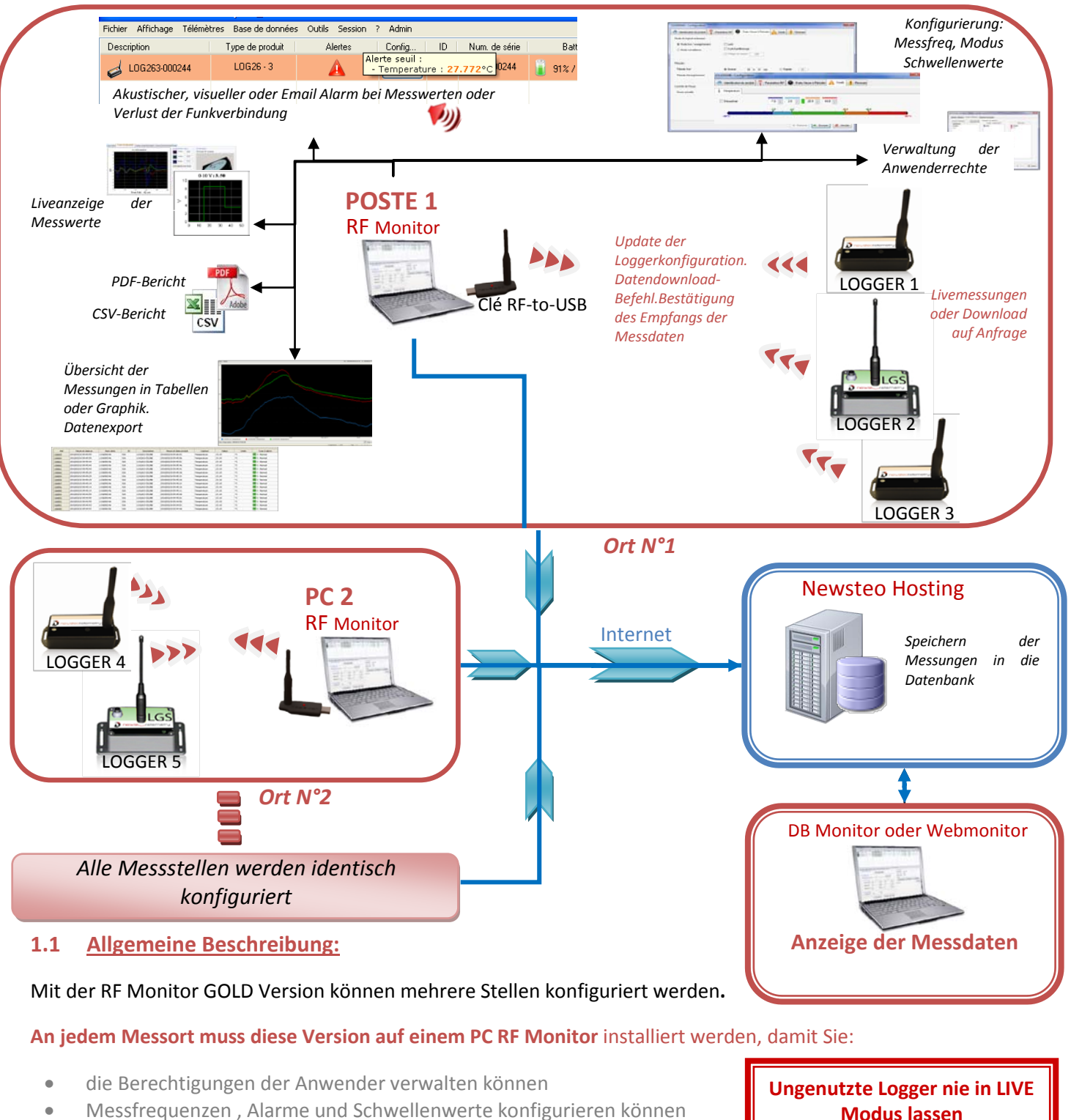

- Funktionsmodus bestimmen können (Siehe Seite 13)
- Daten anzeigen, CSV- oder PDF-Berichte generieren können
- Messdaten der Logger downloaden können (Über Schnittstelle: RF-to-USB)
- Die remote Datenbank (Newsteo Hosting) mit Zahlen füllen können

Es ist möglich, auf die **Datenbank** mit der **mitgelieferten DB Monitor** Software zurückzugreifen. Die PCs, die zum Ansehen der Messdaten dienen, verfügen über keine RF-to-USB Keys oder Logger. Es ist auch möglich, die Messdaten über die Webanwendung **WebMonitor anzuzeigen**.

Hinweis: die Webanwendung Webmonitor ermöglicht keine Anwenderverwaltung (Berechtigungen). Wer sich in Webmonitor einloggt verfügt über die gesamten Administrationsrechte.

Ungenutzte Logger nie in LIVE Modus lassen ▲ LOGGERS IMMER IN TIEFSCHLAF SETZEN → Gefahr, dass sich die Batterien schnell entleeren (in einigen Tagen)

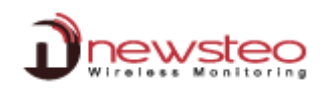

#### 1.2 Funktionsmodi der Logger:

Die Werkseinstellung des Funkdatenloggers sieht den *Monitoring Modus* vor. Bei Bedarf kann später der *Live/Record Modus* eingestellt werden (Siehe: 3.2.3 Live/Record Modus).

Die **Messungen** der RF Monitor Software können als **CSV Dateien**, in der **Datenbank** oder als **PDF-Bericht** (nur im *Live/Record* Modus) gespeichert werden. Ab Werk sind alle Formate aktiviert. Unabhängig vom Funktionsmodus werden die **Messdaten mit Datum und Uhrzeit gespeichert**.

Die Wahl des Funktionsmodus ist von der Anwendung abhängig:

Monitoring Modus: Hier geht es um eine *Echtzeitüberwachung* mit aktiver Messkontrolle, bei der die Messungen lückenlos hinterlegt werden. Die Übertragung der Messdaten wird durch einen Speicherpuffer im Datenlogger gewährleistet, falls die Funkverbindung zeitweise nicht zustande kommt. Im Monitoring werden die Messdaten auf dem Bildschirm direkt angezeigt und Alarme können gleich ausgelöst.

Anwendungsbeispiel: Überwachung der Temperatur in einer Lagerhalle.

Funktionsprinzip:

- Der Datenlogger nimmt zur eingestellten (Ab Werk = 10 Sek.) Messfrequenz eine Messung vor und sendet diese an den PC, mit der Bitte um eine "Empfangsbestätigung".
- Falls der Erhalt der gesendeten Messung nicht vom USB-Schlüssel bestätigt wird (USB-Key nicht eingesteckt, PC ausgeschaltet, RF-Monitor nicht gestartet, Funkverbindungsproblem ...), kann der Logger die Messung in seinem Pufferspeicher speichern (bis zu 32.000 Messungen). Sobald die Verbindung wieder stattfindet, werden die Messungen automatisch vom Logger an den PC gesendet.
- Der RF Monitor zeigt die Messung an, speichert sie und löst er einen Alarm aus (akustisch, E-mail, SMS, Relais ...), falls diese Messung außerhalb der vorgegebenen Werte liegen.

Live/Record: Dieser Modus betrifft Messungen mit nachträglicher Datenanalyse ohne die Möglichkeit, Alarme ,live' auszulösen. Im ,Live'-Zustand kann das richtige Funktionieren des Loggers überprüft werden und im ,Record'-Zustand findet die reine Datenaufzeichnug statt.

Anwendungsbeispiele: Datenaufzeichnung von Temperatur, relativer Feuchtigkeit, Schocks bei Gütertransporten (Museen - Gemälde, Transport von Luftfahrtteilen, tiefgefrorenen Lebensmitteln...)

## Erinnerung 🔔 : ungenutzte Logger NIE im LIVE MODUS lassen - TIEFSCHLAFFUNKTION aktivieren

Funktionsprinzip:

- Beim Start im 'Live'-Zustand: Der Logger nimmt eine Messung zu der eingestellten ,Live'-Messfrequenz auf (Werkseinstellung = 10 Sek.) und sendet sie an den PC. Der RF Monitor zeigt die Messungen an, ohne sie zu speichern. Der Anwender kann somit überprüfen, ob der Logger richtig funktioniert und auch die Einstellungen (Messfrequenz, Schwellenwerte) für die kommenden Datenaufzeichnungen vornehmen.
- Wechseln in den 'Record'-Zustand und starten der Datenaufzeichnung.
   Bei der Datenaufzeichnung geschieht folgendes:
  - Jede Minute sendet der Datenlogger ein Anwesenheitspaket mit Angabe seines Status, eventueller Überschreitung von Schwellenwerten und Anzahl der Messungen im Speicher.
  - Der Logger nimmt nach der eingestellten *Messfrequenz* Messungen vor (Werkseinstellung = 10 Minuten) und speichert sie (EEPROM).
- Wenn der Messzeitraum zu Ende ist, stoppt der Anwender die Datenaufzeichnung, damit der Logger wieder in den 'Live'-Zustand wechseln kann. Sobald dieses stattgefunden hat, kann der Anwender alle Daten per Funk auf seinen PC herunterladen.
- Die Messungen werden dann per Funk übertragen und in die Remote-Datenbank gespeichert.
- Mit einem Logger kann man mehrere Aufzeichnungen hintereinander vornehmen.

#### 2 Installation von RF Monitor Gold

#### 2.1 Installation von RF Monitor

#### 2.1.1 Installation

Diese Installation betrifft den PC der Messstelle N°1 am Ort der ersten Loggergruppe. Dieses Vorgehen gilt für jede weitere Messstelle (Siehe 3.2.3 Live/Record Modus).

#### Keinen USB-Key anschließen, solange man nicht dazu aufgefordert wird

NewsteoKit\_

setup

Antennen anschrauben, am Logger (kleine 1/4 Welle oder große ½ Welle, je nach Kit) und am RF-to-USB Key (kleine ¼ Welle). Sonden/Sensoren anschließen (falls vorhanden). Der angegebene IP-Schutz kann nur gewährleistet werden, wenn Messfühler und Antennen korrekt angebracht werden (siehe Dichtungsringe)

- CD-ROM des Newsteo-KITs ins Laufwerk einlegen.
  - Falls das Installationsprogramm nicht automatisch startet, «NewsteoKit\_v4.x.x\_setup.exe » aus dem automatischen

Befehlsfenster starten oder *Newsteo\_Kit\_v4.x.x\_setup.exe* aus der

Installations-CD ROM mit Doppelklick starten.

Im ersten Fenster wählen Sie die Installationssprache aus; danach zur schnellen Installation bestätigen Sie die voreingestellten Parameter der nacheinander folgenden Fenster. Zum

Ende der Installation <<*jetzt neustarten>>* anklicken und die Installation mit <Fertig stellen> beenden

 Nach dem Neustart können Sie den RF Monitor starten, indem Sie auf der auf dem Desktop oder Windowsmenü angelegten Verknüpfung doppelklicken.

 Im ersten Fenster des Konfigurationsassistenten wählen Sie die Sprache und klicken auf « Weiter »

| Erster Softy      | intestart (                                                                                                    |
|-------------------|----------------------------------------------------------------------------------------------------|
| torse             | Alleemeine Parameter                                                                                                    |
| Migemein          | One Date of the second second se |
| land              | OHIE EVALUATIVE ETAL CHISTERIUM DEL LESCHICKE ANSWARIEL                                                                                                    |
| Saterrapaintenang | PCLokalze#                                                                                                    |
| Start             | C ZetUTC/GMT                                                                                                    |
|                   | GMT Zeitfenster: GM/T                                                                                                    |
|                   | Bedienung der Software                                                                                                    |
|                   | (e) Nomel                                                                                                    |
|                   | O Forgeschmen                                                                                                    |
|                   | Variatioung dar Funkpakata aktivarias                                                                                                    |
| 1 2 400           | Althueung der Formelezzeige<br>Instelletunstutut allveren (Paul-seiterletente, Funt-aueren 3.<br>Erste allveren (Zelforson-weizzeg Stetstallen, CDR pon)                                                                                                    |

|                                                                                                    | Die Installation von Newsteo Kit<br>(v6.0.8_TRE_130124) wird                                                                                                  |
|----------------------------------------------------------------------------------------------------|----------------------------------------------------------------------------------------------------|
| RF-Monitor                                                                                                    | Windows muss neu gestartet werden, um die Installation<br>von Nevelao Kit. (v6.0.8_TRE_130124) zu vervollständigen.<br>Möchten Sie Windows Jetzt neu starten? |
| June                                                                                                    | Jetist neu starten     Windows später selbst neu starten                                                                                                    |
| to the second second se | < Zurück Fertinabilien Akhrechen                                                                                                    |

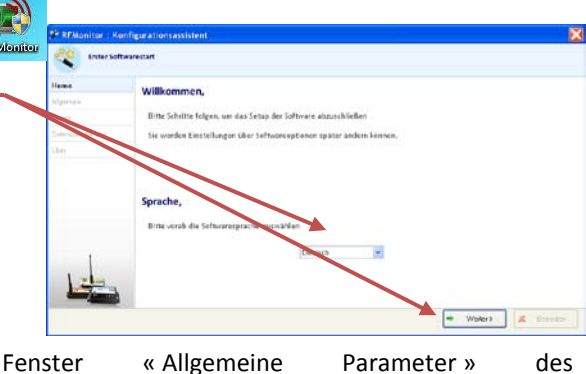

Konfigurationsassistenten wählen Sie « weiter ».

Im

<u>Hinweis</u>: Die Konfiguration kann später geändert werden über RF Monitor-Optionen, (rechter Mausklick auf dem Logger-> Konfiguration)

 Auf Anfrage des Assistenten, Etikett «Software vor dem Anschließen installieren>> entfernen und RF-to-USB Key anschließen (mitgelieferten Verlängerungskabel bevorzugen).

| RFMonitor : Kor | FRMonitor : Konfigurationsassistent     |  |
|-----------------|-----------------------------------------|--|
| Erster Softw    | varestart                               |  |
| Home            |                                         |  |
| Allgemein       |                                         |  |
| Lizenz          | Bitte RF-to-USB-Schlüssel anschliessen! |  |
|                 |                                         |  |

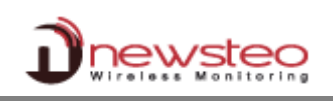

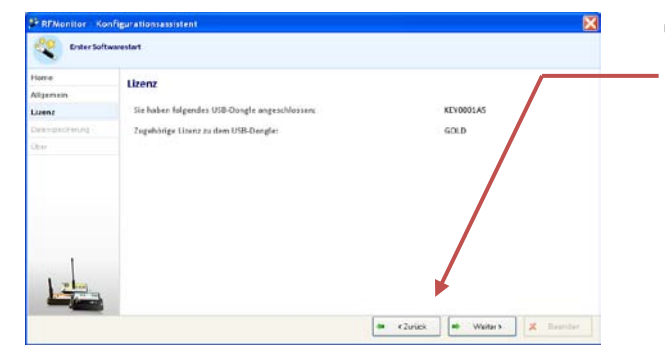

Im Fenster «Lizenz» des Assistenten auf «Weiter» klicken».

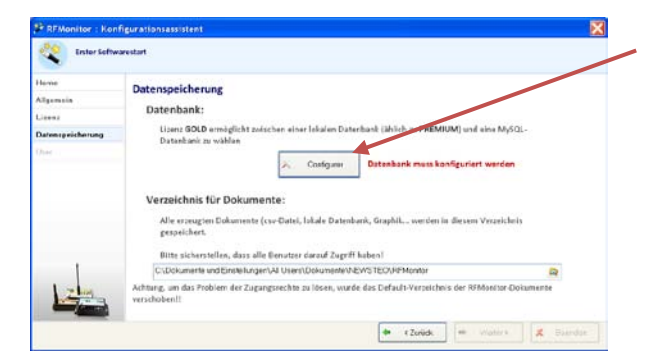

 Im Fenster « Datenspeicherung » des Assistenten «Konfigurieren» anklicken.

Hier werden Sie die Verbindung zu einer von Newsteo voreingestellten Datenbank eingeben, um das Funktionieren des Systems zu überprüfen.

Bitte Infos des Etiketts anwenden.

 Selektion von « Remote Datenbank », und wie folgt ausfüllen:

Host: www.newsteo-webmonitor.com

Encapsulation HTTP : nicht anklicken

Port: 3306

<u>Anwendername:</u> KEYXXXXX (entspricht der Seriennummer Ihres USB-schlüssels)

Passwort: \*\*\*\*\*\* (Passwort des Etiketts eingeben)

<u>Remote Datenbank anwenden</u> anklicken KEYXXXXXX (entspricht der Seriennummer Ihres USB-schlüssels)

| RF Monitor & DB Monito            | MUEBMONITOR<br>Www.newsteo-webmonitor.com<br>Nom de la base<br>Identifiant<br>Not de passe: |
|-----------------------------------|---------------------------------------------------------------------------------------------|
| Datenbank-Verbindungseinstellunge | n 🔼                                                                                         |
| Remote Datenbank:                 |                                                                                             |
| Art der Datenbank:                | MySQL                                                                                       |
| Datenbank-Verbindungseinstellunge | en                                                                                          |
| Hostname:                         | www.newsteo-webmonitor.com                                                                  |
| HTTP-Verkapselung:                |                                                                                             |
| Port:                             | 3306                                                                                        |
| Benutzername:                     | KEY000D6C                                                                                   |
| Passwort:                         |                                                                                             |
| Existierende Datenbank anwe       | KEY000D6C                                                                                   |
|                                   | Speichem                                                                                    |

key12 Configuration

- « Verbindung testen » anklicken und mit OK bestätigen
- « Speichern» anklicken

<u>Hinweis</u>: Wenn Sie die Nachricht « Testverbindung zu dem Server erfolgreich », nicht enthalten, überprüfen Sie Ihre Verbindungsparameter, den Namen Ihrer Datenbank und testen Sie die Verbindung nochmal.

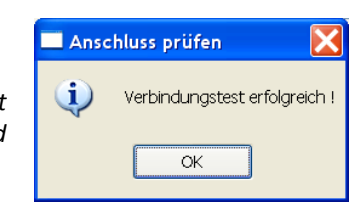

| ■ Zl               | urück in dem Fenster <b>Datenspeicherung</b> des                                             |                         |                                                                                                    |
|--------------------|----------------------------------------------------------------------------------------------|-------------------------|----------------------------------------------------------------------------------------------------|
| к                  | onfigurationsassistenten, klicken Sie auf « <i>Weiter</i> » –                                |                         | 20 27 Monter : Configurations with the Configuration of Configuration                                                                                                    |
|                    |                                                                                              |                         | Datempekterung                                                                                                    |
| FFMonitor: Configu | ation stand [12]                                                                             |                         | Algunar Daterbank:                                                                                                    |
| R#Monite           | or first run 👾                                                                               |                         | Dutringerühlerung     Lissel BOLD ermöglicht zwischen einer feisten (Laherbank (Laherbank) (Laherbank)) und einer Myftill-     Serenheitt zu wählen                                                                                                    |
| Home               | Security : create administration account                                                     |                         | A. Contpre                                                                                                    |
| General            | Database you have selected is a new database.                                                |                         | Verzelchnis für Dokumente:<br>Alle er metten Unternetin (im Darford der Oxfordikalt, forgelik, umråne in diesem Versinister)                                                                                                    |
| Licence            | You have to create an administrator account that will manage users, groups, and permissions. |                         | gespectaers.<br>Here contactediants dans also Reported dansel Careff second                                                                                                    |
| About              |                                                                                              |                         | C/Dokanska and Endokargan Without Zokansen (EVITT: Status)  A follow, and de Vellem de Dokansen Vellem werde de Debuilt Oracitete de Utilization de  Antonio and de Vellem de Dokansen vellem werde de Debuilt Oracitete de Utilization de                                                                                                    |
|                    | Administratur usernere : 0500                                                                |                         | westward                                                                                                    |
|                    | Confirm persond                                                                              |                         | (# 12408) (# Valer) (# Solitor                                                                                                    |
| 1                  | White source of a first second by consult to constrain the staticizeness of the              | Im Fenster « <i>Übe</i> | r » des Konfigurationsassistenten: falls Sie sich                                                                                                    |
| 1700               | To manager users and groups, open the men Tools -> Manage users                              | zum arstan Mal          | in die Datenbank einleggen geben Sie einen                                                                                                    |
|                    |                                                                                              |                         | in die Datenbank einoggen, geben sie einen                                                                                                    |
|                    | de « Back et Next > Kreah                                                                    | Administrations-        | Username und einen Passwort ein (bei der                                                                                                    |
|                    |                                                                                              | Installation der        | weiteren Messstellen wird dieses nicht mehr                                                                                                    |
|                    |                                                                                              | angefragt)              |                                                                                                    |
|                    |                                                                                              | angenagt).              |                                                                                                    |
|                    |                                                                                              | «Weiter » anklic        | ken                                                                                                    |
| zu                 | m Schluß, Beenden anklicken, um RF Monitor                                                   | zu                      | 🖓 Ri Mund se ) annud and de configue altion                                                                                                    |
|                    |                                                                                              |                         | Promier Lancement du legiciel                                                                                                    |
| Sta                | arten.                                                                                       |                         | version dislogment #205                                                                                                    |
|                    |                                                                                              |                         | Général geroudulogical                                                                                                    |
|                    |                                                                                              |                         | Skicklage des dammtes States States                                                                                                    |
|                    |                                                                                              |                         | A preges                                                                                                    |
|                    |                                                                                              |                         | Contraction of the second second seco |
|                    |                                                                                              |                         | brand da                                                                                                    |
|                    |                                                                                              |                         |                                                                                                    |
|                    |                                                                                              |                         | Pour constitue increase on country, outrig to read have de dension o mouter                                                                                                    |
|                    |                                                                                              |                         | in cristian de la company                                                                                                    |
|                    |                                                                                              |                         |                                                                                                    |
| 1                  |                                                                                              |                         | LOGIN                                                                                                    |
|                    |                                                                                              |                         | Bitte identifizieren Sie sich zum Softwarestart                                                                                                    |
|                    |                                                                                              |                         |                                                                                                    |
|                    |                                                                                              |                         |                                                                                                    |
| • 🗸 Im             | I Fenster «Login», USER-NAME und Passwort eingeb                                             | en                      |                                                                                                    |
| • «\               | /erbindung» anklicken, um RF Monitor zu starten                                              |                         |                                                                                                    |
|                    | erandanga andieden un di montor zu statteni                                                  |                         | GOLD Passwort                                                                                                    |
|                    |                                                                                              |                         | <ul> <li>Lokaler Modus:</li> <li>(admin nur)</li> </ul>                                                                                                    |
|                    |                                                                                              |                         | (,                                                                                                    |
|                    |                                                                                              |                         |                                                                                                    |
|                    |                                                                                              |                         | - Connexion                                                                                                    |
|                    |                                                                                              |                         |                                                                                                    |

 Die Informationen über Ihren RF-to-USB Schlüssel werden jetzt in der Registerzunge USB-Konfig des RF Monitors angezeigt.

| #COM   | Num. série de clef | Paramètres RF    | Hardware | Firmware | Vitesse | Type de licence | Numéro de licence            |
|--------|--------------------|------------------|----------|----------|---------|-----------------|------------------------------|
| COM101 | KEY000D6C          | ChI EU3 10dBm 30 | KEY121   | v19.0.0  | 625000  | Gold            | U2PA-BPPAZ-8MF18-XS3BS-RZ0BT |

#### 2.1.2 Anwenderverwaltung

Nach dem Öffnen von RF Monitor, Menu "Parameter/Verwaltung der Anwender" öffnen.

| 💣 RF/ | RFMonitor GOLD - 6 . 0 . 3 . 8 - workspace_2013-04-08.xml |           |        |      |                  |                           |                                      |
|-------|-----------------------------------------------------------|-----------|--------|------|------------------|---------------------------|--------------------------------------|
| Datei | Ansicht                                                   | Datenbank | Extras | Para | ameter           | Session                   | ?                                    |
| Besch | reibung                                                   | Gerät     | A C    |      | Alarme<br>Daten  | einstellung<br>verwaltung | en<br>I                              |
|       |                                                           |           |        | 6    | Eigens<br>Datent | chaften de<br>bank-Verbi  | er Datenbank<br>indungseinstellungen |
|       |                                                           |           |        |      | Anwen            | derverwalt                | tung                                 |

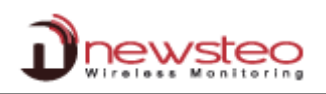

<u>In der Registerzunge «Allgemein»</u>, das Passwort für «*Adminpasswort lokal*» (Standard 1234) eingeben. Mit diesem Passwort kann bei Verbindungsproblemen der Anwender eingeloggt werden. Er erscheint bei dem Start von RF Monitor.

In dem Fall, bei RF Monitor-Start, **"Lokal Modus starten",** das entsprechende Passwort eingeben und auf «Verbindung» klicken.

|      | Veuillez vous identifi                 | er alin d'ouvrir le program | me      |
|------|----------------------------------------|-----------------------------|---------|
|      | <ul> <li>Nom d'utilisateur.</li> </ul> | administrator               | 3       |
|      | · Mot de passe :                       |                             | 3.      |
| GOLD | Mode local:                            | 😢 (administrateur unique    | ement ) |

Benutzerverwaltung: Anwender, Gruppen und Berechtigunger

, 🛟 🗕 🗙

Utilisateurs :

Allgemein Anwender Benutzergruppen Berechtigungen der Gruppen

| gemein Arwender Benetzergruppen Berechtgungen der Duos                            | Den            |
|-----------------------------------------------------------------------------------|----------------|
| Adminpasswortlokal                                                                |                |
| Authentificierung ektivieren:     Denuzer speiren noch mehreren LDGNT- versuchen: | 2              |
|                                                                                   | 19 Zuiiskanner |
|                                                                                   |                |
|                                                                                   |                |

Veuillez vous identifier afin d'ouvrir le prog

- Connartan

[] [ad

Beim anklicken von *Authentifizierung aktivieren*, wird der Anwender sich identifizieren und ein Passwort eingeben müssen (angelegt in der Registerzunge *Users*), um RF Monitor zu starten; dabei wird eine beschränkte Anzahl von Eingabeversuchen (Feld *Anwender sperren, nach mehreren LOGIN-Versuchen*)

Zurücksetzen anklicken, um zu den Werkseinstellungen zurückzukehren.

Speichern anklicken, damit die Änderungen gespeichert werden

 In der Registerzunge Users, kann ein neuer Anwender angelegt werden (grünes «Plus» Zeichen).

In dem neuen Fenster dann den namen des Uers eingeben und mit **OK** bestätigen.

 Der neue Anwender wird dann der Liste hinzugefügt.

Es ist dann möglich, ein **Passwort zu verge<del>ben.</del>** Die Felder *E-Mail Adresse* und *Telefonnummer* sind optional.

- Das Feld Anwender gesperrt erscheint aktiv, wenn der Anwender mehrmals ein falsches Passwort eingegeben hat. Es ist dann möglich, ihn wieder zu aktivieren, indem man das Häkchen wegnimmt.
- COL000001 Benutzername COLO0000 **(i)** Passwort G ...... Emailadresse G elefonnummer G Benutzer gesperrt: G Webmonitor G Benutzergruppe: admin 2013/03/29 17:46:32 I etzte Benutzerverbinde 🤊 Zurückse... 🚽 Speichem 🛛 🗶 Schießen
- Das Feld Webmonitor ermöglicht dem besagten Anwender, die Messdaten über die Webanwendung <u>www.newsteo-webmonitor.com</u> anzusehen. Wird die Option selektiert, kann er sich verbinden. Hinweis: Anwendungdeinschränkungen in 2.3 Datenabfrage über Browser mit der Anwendung Newsteo Webmonitor.
- Das Feld Anwendergruppe ermöglicht es zu definieren, zu welcher Gruppe der USER gehört, und über welche Anwenderrechte er verfügt (Siehe Fenster Anwendergruppen und Berechtigungen: nächste Seite).
- Um einen Anwender zu löschen, den Anwender selektieren, auf das rote «Minus» Zeichen klicken und dann im Fenster Warnung die Aktion bestätigen.
   Speichern anklicken, damit die Änderungen gespeichert werden

#### Bei der Installation werden 3 Anwender Standard angelegt:

| Aus Sicherheitsgründen sollten Sie diese | Anwender | Passwort | Gruppe  |
|------------------------------------------|----------|----------|---------|
| Passwort nach der Installation gleich    | admin    | admin    | admin   |
| ändern.                                  | manager  | manager  | manager |
|                                          | user     | user     | user    |

Aus dem Fenster Anwendergruppen, ist es möglich, eine neue Gruppe von USERS anzulegen (Anklicken des grünen «Plus» Zeichen.

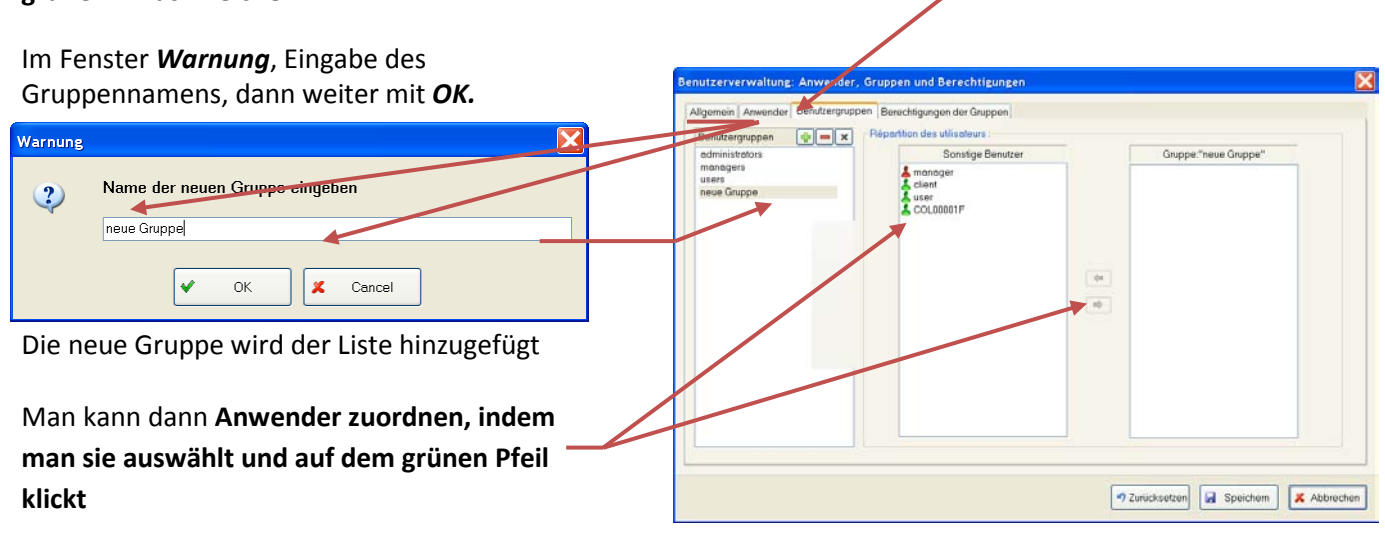

Um einen Anwender innerhalb einer Gruppe zu löschen, den Anwender in der Spalte ,Gruppe' auswählen und auf dem grünen Pfeil klicken.

Um eine Gruppe zu **löschen**, nach dem Auswählen auf das rote **«Minus»-Zeichen klicken.** 

Im Fenster 'Warnung' die Aktion bestätigen.

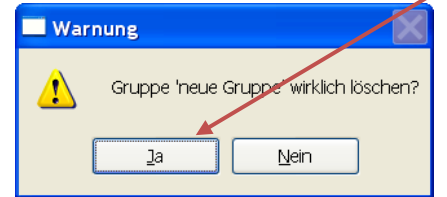

|                                                                                      | Autros utilianteuro                                        | Groups : "uppre" |
|--------------------------------------------------------------------------------------|------------------------------------------------------------|------------------|
| administrators<br>managers<br>nouveau groupe<br>nouveau groupe 2<br>nouveau groupe 3 | adres unalgeus<br>s adrin<br>manager<br>nouvel utilisateur |                  |
|                                                                                      |                                                            |                  |

Administration utilisateurs : utilisateurs, groupes et permiss

Speichern anklicken, damit die Änderungen gespeichert werden.

#### Im Fenster «Berechtigungen der Gruppen»,

können für die **neue Gruppe** die **Berechtigungen** eingegeben werden. **Hinweis:** 

Im Paragraph "LOGERIGNISSE":

 Um Set comments eine Berechtigung zu erteilen, muss vorher zwangsläufig «Logereignisse anzeigen» aktiviert werden.

Im Paragraph «Senderparameter»:

 Ohne Aktivierung von «Konfiguration ändern» können weitere Rechte nicht gewährt werden

| Berechtigungen                      | administrators | mana     | WS  |  |  |
|-------------------------------------|----------------|----------|-----|--|--|
| Messungen                           |                |          |     |  |  |
| Messungen anzeigen                  |                |          |     |  |  |
| LOGereignisse                       |                |          |     |  |  |
| Logereignisse anzeigen              |                |          |     |  |  |
| Set comments                        |                |          |     |  |  |
| Senderparameter                     |                |          |     |  |  |
| Konfiguration andem                 |                | <b>E</b> |     |  |  |
| Funkparameter ändern                |                |          |     |  |  |
| Zeiteinstellen                      | 9              |          |     |  |  |
| Schwellerwerte ändern               | 0              | 10       |     |  |  |
| romein endem                        | -              | -        |     |  |  |
| Geral updaten                       | E5             |          | -   |  |  |
| renerons inclusives des denders and |                | 123      |     |  |  |
| Funktionsmodi des Gerätes           |                |          |     |  |  |
| Recording Start / Stop              | E              |          | 100 |  |  |
| Bonster Modus Start / Ston          | 10             | -        | n   |  |  |

Speichern anklicken, damit die Änderungen gespeichert.

X

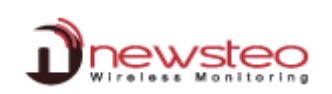

.

im

#### Installation der DB Monitor Sofware : zum Datenansehen und -abfragen 2.2

- **CD-ROM** des Newsteo-KITs ins ' ufwerk einlegen. Newsteo Kit (v6.0.8\_TRE\_130124) Installation Dnewsteo NewsteoKit\_v4.3.4\_setup Die Installation von Newsteo Kit (v6.0.8\_TRE\_130124) wird Falls das Installationsprigramm nicht auitomatisch startet, Windows muss neu gestartet werden, um die Installation von Newsteo Kit. (v6.0.8\_TRE\_130124) au vervollständigen Möchten Sie Windows jetzt neu starten? «NewsteoKit\_v4.x.x\_setup.exe » aus dem automatischen RF-Monit Befehlsfenster starten oder Newsteo\_Kit\_v4.x.x\_setup.exe aus der Jetzt neu starten Windows später selbst neu starten Installations-CD ROM mit Doppelklick starten. Im Fenster wählen Sie die ersten D Installationssprache aus; danach zur schnellen Installation, bestätigen Sie die voreingestellten OK Cancel Parameter der nacheinander folgenden Eertig stellen Abbr Fenster. Zum Ende der Installation << jetzt neustarten>> anklicken und die Installation mit <Fertig stellen> beenden
- Nach dem Neustart können Sie den RF Monitor starten, indem Sie auf der auf dem Desktop oder
  - Windowsmenü angelegten Verknüpfung doppelklicken. 2 Guten Tag Wilkommen in dem Ko NEWSTEO DBMonitor Im Fenster «Allgemeine Optionen» des Konfigurationsassistenten wählen Sie die Sprache aus und klicken auf « Weiter ». + Weiters 16 key12 Configuration Fenster Datenbank des Konfigurationsassistenten, wählen Sie Remote **RF Monitor & DB Monitor** WEBMONITOR Datenbank aus und ergänzen Sie mit den im Hôte www.newsteo-webmonitor.com Nom de la base Identifiant KEY000D Etikett enthaltenen Informationen. Port B306 Mot de passe: Nom d'utilisateur KEY000D6C Mot de passe Base existante KEY000D6C

KEY000D6C

«Remote Datenbank» selektieren und wie folgt Guten Tag Willkommen in dem Konfigurationsassistent der Sof NEWSTEO DBMonitor ausfüllen: O Lokale Datenbank 2. Datenbank Host: www.newsteo-webmonitor.com **Encapsulation HTTP : nicht aktivieren** ote Detenb Port : 3306 Art der Dat Anwendername: KEYXXXXXX (entspricht der Hostne Seriennummer des USB-Keys) HTTP-Verkeps Passwort: \*\*\*\*\*\* (aus dem Etikett entnehmen) Port 3306 Datenbankname: KEYXXXXX (entspricht KEY000 der 11111 Seriennummer des USB-Keys) KEY000D6C w Anschluss prüfen 🗣 « Zurück 📫 Weiter > 📈

#### Verbindung testen anklicken, dann Bestätigen mit «Verbindung testen»

| <u>Hinw</u><br>Dater<br>Verbi<br>es da | r <u>eis</u> : Falls Sie d<br>hbank erfolgre<br>ndungsparameter<br>nn erneut. | ie Nach<br>eich »,<br>r und Da | richt « Ve<br>überprüfe<br>ıtenbanknan | rbindui<br>n S<br>ne. Ver | ng zu<br>Sie<br>sucher | de Anschluss p<br>Ihre verbind | r <b>üfen X</b><br>dungstest erfolgreich !<br>. CK | ElifAnotes: Assatiant de configuration  1. Ostro spóniste  1. Ostro spóniste  1. Ostro spóniste  3. Nordandom  3. Nordandom  4. Strong de na Visyol (Distantiante  5. Strong de na Visyol (Distantiante  5. Strong de na Visyol (Distantiante 5. Strong de na Visyol (Distantiante 5. Strong de na Visyol (Distantiante 5. Strong de na Visyol (Distantiante 5. Strong de na Visyol (Distantiante 5. Strong de na Visyol (D | configuration du |
|----------------------------------------|-------------------------------------------------------------------------------|--------------------------------|----------------------------------------|---------------------------|------------------------|--------------------------------|----------------------------------------------------|----------------------------------------------------------------------------------------------------|------------------|
| • (                                    | Mit «Weiter » for                                                             | tfahren»                       |                                        |                           |                        |                                |                                                    | V Vace                                                                                                    |                  |
| Beim<br>« <b>Bee</b>                   | Fenster « <b>Beende</b><br>In <b>den»</b> anklicken                           | <b>n</b> » des <b>K</b>        | onfiguration                           | sassist                   | enten,                 | « <b>Bestätigen»</b> u         | nd dann 🗕                                          |                                                                                                    |                  |
| 2.3                                    | Datenabfrage                                                                  | über                           | Browser                                | mit                       | der                    | Anwendung                      | Newsteo                                            | (In checkler) (In Survey)                                                                                                    | J Terniner       |

Mit dem Hosting der Messdaten auf dem Server von Newsteo, können Sie auf die EMssdaten Ihrer Installation direkt über dem Internet zugreifen.

- Webbrowser öffnen (Chrome vorzüglich)
- Adresse www.newsteo-webmonitor.com selektieren
- Dann müssen Sie identifizieren.

Webmonitor

- o Wenden Sie die Daten des mitgelieferten Etiketts aus
- Oder wenden Sie die Anwenderdaten an, die Sie selbst angelegt haben in 2.1.2 Anwenderverwaltung. In dem Fall, bleibt der Name der Datenbank unverändert (im Beispiel KEY000D6), der Login entspricht dem angelegten Username und das Passwort dem User zugeteilten Passwort. Der Anwender ist nur aktiv wenn das Feld Webmonitor in den Berechtigungen aktiviert worden ist.

|                    | ii II II |                                                                         |
|--------------------|----------|-------------------------------------------------------------------------|
| Name der Datenbank |          | key12 Configuration                                                     |
| Anmeldung:         |          | RF Monitor & DB Monitor WEBMONITOR                                      |
| Passwort:          |          | Nom d'utilisateur KEY000D6C<br>Mot de passe<br>Base existante KEY000D6C |
| Passwort speichern |          |                                                                         |
| LOG                | GIN      |                                                                         |

Hinweis: zur Zeit werden die Anwenderberechtigungen nicht über <u>www.newsteo-webmonitor.com</u> verwaltet. Wer sich mit der Datenbank verbindet, verfügt über alle Rechte, inklusive Änderungen der Konfiguration der Datenlogger. Wenn das nicht gewünscht wird, deaktivieren Sie Webmonitor, indem Sie jedem Anwender den Zugang sperren (siehe 2.1.2 Anwenderverwaltung). Es muss dann DBMonitor zur Datenanzeige und Bearbeitung verwendet werden. Die Anwenderverwaltung über WebMonitor ist dennoch für die Zukunft geplant.

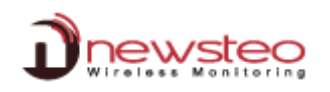

#### 3 Anwendung der RF Monitor Software

#### 3.1 Inbetriebnahme des Funkdatenloggers-Monitoring Modus

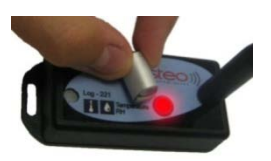

2010/12/30 17:45:56

× ignorer

2010/12/29 12 47 07

Heure du Pr

#### Der Logger wird im Tiefschlaf-Modus geliefert.

Nachdem Sie den RF Monitor gestartet haben und Ihren USB-Key angeschlossen haben, aktivieren Sie Ihren Logger, indem Sie auf der Oberfläche (Magnet- oder ILS-Zone) den Magnet durchstreifen. Der Logger erscheint automatisch in der Senderliste. Falls der Logger mit einer LED ausgestattet ist, wird diese kurz blinken

#### Ab Werk wird der Logger im Monitoring Modus vorprogrammiert (Siehe 1.2 Funktionsmodi der Logger:).

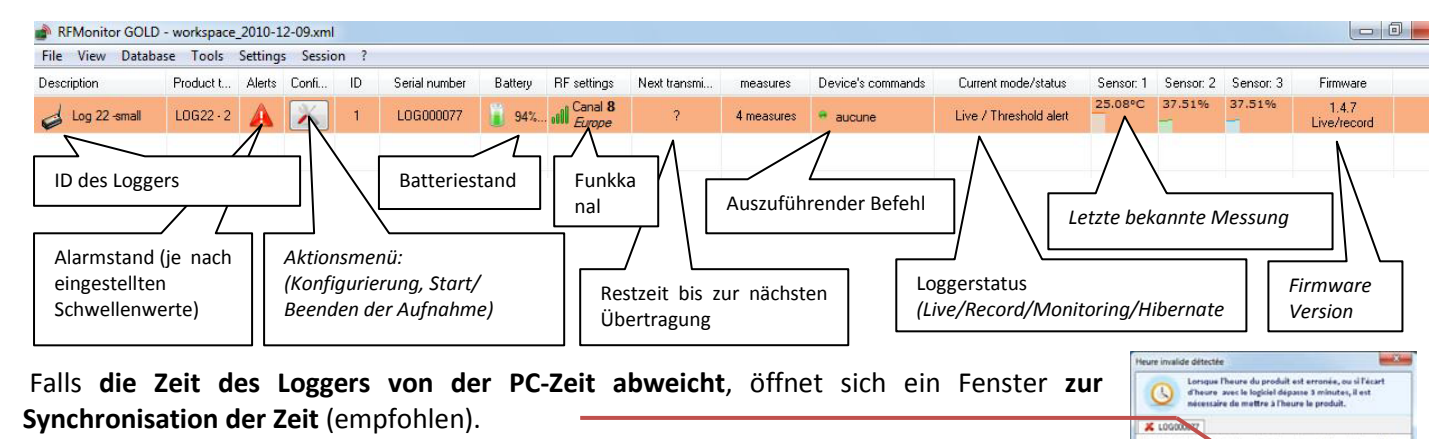

**Mit Doppelklick auf der Loggerzeile** erscheint ein Tab, der die Echtzeitmessungen des entsprechenden Loggers **als Grafik** darstellt (standardmäßig sendet der Logger eine Messung alle 10 Sekunden (Änderung über 3.2.1 Änderung der Messfrequenz und/oder des Mod ).

#### Auf dieser Graphik:

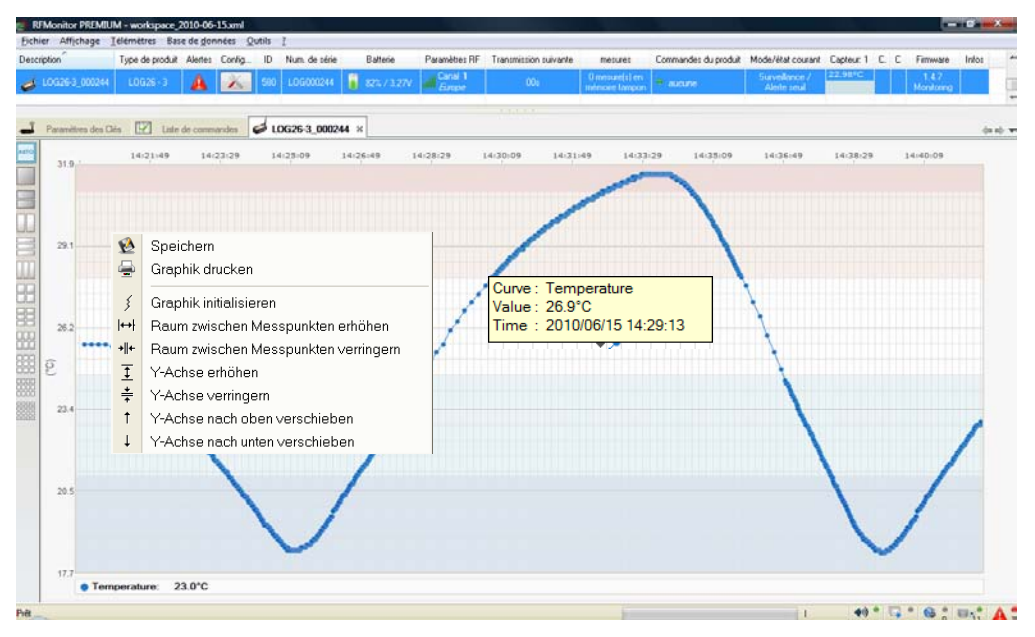

 $\sim$ 

Wenn Sie die **Maus auf den Messpunkt bringen**, erscheint **der exakte Wert** der Messung, sowie deren Datum und Uhrzeit.

Mit einem rechten Mausklick auf die Graphik wird ein Menü angezeigt, mit dem man die Skala der Graphik verändern kann.

Die unterschiedlichen Farben stellen die unterschiedlich eingestellten Alarmzonen und Schwellenwerte dar (Siehe 3.2.4 Schwellenwerte für den Alarm).

#### 3.2 Konfiguration und Änderung des Modus

| Ab Werk wird der Logger im Monitoring Modus                         | 📽 RFMonitor GOLD - 6 . 0 . 3 . 8 - workspace_2013-04-08.xml                                                                                                    |  |  |  |  |
|---------------------------------------------------------------------|----------------------------------------------------------------------------------------------------|--|--|--|--|
| programmiert, mit einer Messfrequenz von 10 Sekunden.               | Datei Ansicht Datenbank Extras Parameter Session ?                                                                                                    |  |  |  |  |
|                                                                     | Beschreibung Gerät A C ID Seriennu Batte RF-Konfig                                                                                                    |  |  |  |  |
| Zur Änderung der Konfiguration in diesem Paragraph:                 | 🥪 CJ-TEST1 🛛 LOG22 🛕 🔀 1185 LOG0004A1 🔋 100 📶 Canal 1                                                                                                    |  |  |  |  |
| <ul> <li>Wenden Sie das Icon Werkeug auf der</li> </ul>             | Mappe Graphik anzeigen                                                                                                    |  |  |  |  |
| Loggerzeile oder rechtklicken Sie auf der                           | Sender konfigurieren                                                                                                    |  |  |  |  |
| Loggerzeile                                                         | Aufnahme starten                                                                                                    |  |  |  |  |
| Dann "Sender konfigurieren" auswählen                               | LOCOD218 : Sender Ausfaurtieren                                                                                                    |  |  |  |  |
| 3.2.1 Änderung der Messfrequenz und/oder des Modus                  | Prevent Make         Loss           Wetween Makes         Loss           Wetween Makes         Oversen Makes           Wetween Makes         Provide Makes           Wetween Makes         Provide Makes |  |  |  |  |
| Tab «Datum, Zeit & Messfrequenzen» auswählen.                       | Next Orand II & Board II .<br>Record Headingane Orland II , II - Board Board II .                                                                                                    |  |  |  |  |
| In Firmware Modus, wählen Sie «Live/Record Modus «Monitoring Modus» | » oder                                                                                                    |  |  |  |  |
| In Messfrequenzen, bitte folgende Einstellungen vornehmer           | n: X2003-0100 (# Sunder) (# Alconduct)                                                                                                    |  |  |  |  |

- Messfrequenz' für das live « Monitoring » Modus :
  - Ab Werk wird eine Messung alle 10 Sekunden durch den Logger an den RF Monitor übertragen (mit Empfangsbestätigung).
- 'Messfrequenz' und 'Record-Messfrequenz' im «live/record» Modus :
  - Ab Werk wird im 'Live'-Zustand eine Messung alle 10 Sekunden an den RF Monitor gesendet, damit weitere Parameter eingestellt werden können (z.B. Schwellenwerte).
    - Ab Werk wird im 'Record'-Zustand alle 10 Minuten eine Messung vorgenommen und im Logger gespeichert. Diese Messungen werden auf Anfrage an den RF Monitor in den 'Live'-Zustand gesendet (Siehe 1.2 Funktionsmodi der Logger:).

Für Tests im 'Record'-Zustand empfehlen wir einen kürzeren Zeitraum, wie z.B. 1 Minute. <u>Hinweis</u>: Je höher die Messfrequenz, umso schneller wird der Speicher voll.

Zum Beispiel: Messfrequenz = 1 Minute ergibt Speicher voll nach 20 Tagen Messfrequenz= 10 Minuten ergibt Speicher voll nach 200 Tagen Messfrequenz= 30 Minuten ergibt Speicher voll nach 2 Jahren

Aus diesem Grund wird bei der Verwendung des Datenloggers im Record-Modus von der Auswahl des ,Oversamplings' abgeraten

Falls die Option 'Oversampling' in Firmware Modus angeklickt ist, wird die Messfrequenz automatisch erhöht, solange eine Messung außerhalb der Schwellenwerte stattfindet (Siehe. 3.2.4 Schwellenwerte für den Alarm), automatische Erhöhung auf 1 Messung/Sekunde bei einer ursprünglichen "schnellen" Einstellung (< 1 Minute) und 1 Messung/Minute bei einer ursprünglichen normalen Einstellung (> 1 Minute). Mit dieser Option kann die Überwachung verfeinert werden, sobald das Gerät sich im Alarmzustand befindet (siehe: Graphik in 3.1 Inbetriebnahme des Funkdatenloggers-Monitoring Modus).

Bevor Sie die Änderung des Funktionsmodus mit Klicken auf <<Senden>> bestätigen und die Daten aus dem Speicher gelöscht werden, vergessen Sie nicht:

- **die Daten herunterzuladen**, falls Sie im Live/Record Modus gearbeitet hatten
- zu pr
  üfen, dass die Übertragung nicht unterbrochen ist, um keine Messungen zu verlieren (,n
  ächste Übertragung' auf « ? » auf der Loggerzeile), falls Sie im Monitoring Modus waren.

| Warnur | is 🔪 🕅                                                                                                    |
|--------|----------------------------------------------------------------------------------------------------|
| 1      | Sind Sie sicher, dass Sie den Funktionsmodus ändern möchten?<br>Die bisher getätigten Aufnahmen werden gelöscht |

LOG000248 |

Datendownload [4 Messungen]

Speicherlöschen [4 Messungen]

SFDO-RFMGOLD-003-0442

Mappe Graphik anzeigen

Sender konfigurieren

Aufnahme starten Booster-Modus starten

In Tiefschlaf setzen

📚 Aktualisieren

11100

٩

か う

۵

×

#### 3.2.2 Monitoring Modus

#### Cf. 3.1 Inbetriebnahme des Funkdatenloggers-Monitoring Modus Seite 12

#### 3.2.3 Live/Record Modus

Nach dem Selektieren des Live/Record Modus (Siehe 3.2.1. Seite 13), befindet sich der Logger in « Live »Zustand.

- Mit Doppelklick auf der Loggerzeile erhalten Sie die Graphik der Messdaten und können prüfen, ob der Logger funktioniert, sowie die Schwellenwerte einstellen (Hinweis: diese Messungen werden nicht gespeichert) (Siehe (Cf. 3.2.4 Schwellenwerte für den Alarm)
   Rechte Maustaste auf die Loggerzeile und dann
- Fenster «Übergang in Record» mit OK bestätigen.

,Aufnahme starten' anklicken '

Auf eine Messübertragung warten oder Magnet auf der Oberfläche des Loggers durchstreifen, damit diese Änderungen gleich übernommen werden. Die Aufnahme startet dann; der Logger speichert alle Messungen und sendet alle Minute ein Anwesenheitssignal um seinen Status, Über- bzw. Unterschreitung von Schwellenwerten sowie die Anzahl der Messungen im Speicher zu melden.

#### Überprüfen Sie, ob Sie eine Messung (zu der ausgewählten Messfrequenz) auf der Messgraphik erhalten.

Im Rahmen des Lernprozesses im Umgang mit der RF Monitor Software, schließen Sie den RF Monitor, um eine weitere Entfernung zu simulieren (außerhalb der Reichweite), starten Sie dann den RF Monitor erneut und warten Sie bis der Logger wieder auf der Liste erscheint.

- Rechter Mausklick auf der Loggerzeile, dann ,Aufnahme beenden'-
- Pop-Up Fenster zum Beenden der Aufnahme mit OK bestätigen.

#### Auf die nächste Übertragung warten oder Magnet durchschleifen, damit

die Änderungen übernommen werden können. (Die Anzahl der Messwerte im Speicher stehen in der Spalte «Messungen» der entsprechenden Zeile).

 Rechter Mausklick auf der Loggerzeile dann «Datendownload» um die gespeicherten Messungen zu übertragen (maximal 1 Minute warten))

Es wird empfohlen, den Loggerspeicher nach dem Datendownload zu entlasten, indem man die Messungen aus dem Speicher löscht.

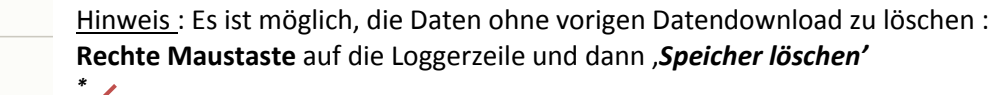

• Mit « Öffnen » die entsprechende Datei zur Kontrolle der übertragenen Messwerte auswählen.

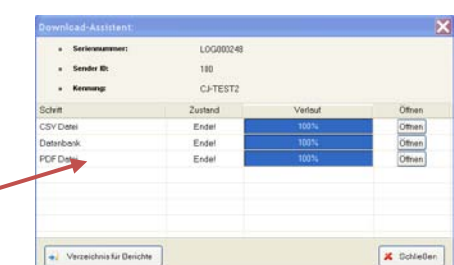

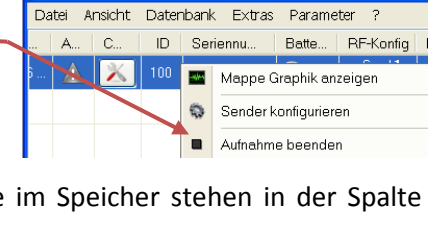

RFMonitor PREMIUM - 6 . 0 . 3 . 8 - workspace

Aufnahme starten

🏂 Booster-Modus starten

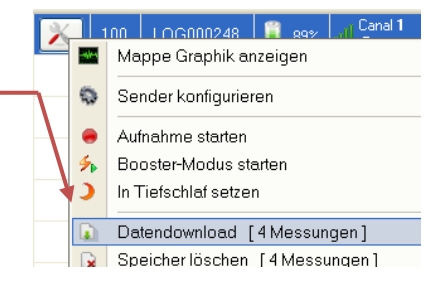

#### 3.2.4 Schwellenwerte für den Alarm

 Rechter Mausklick auf der Loggerzeile dann «Sender konfigurieren».

|       | RFMonitor     | GOLD - 6 . | 0.3.          | 8 - 1 | workspace_2013-04-08.xml    |   |
|-------|---------------|------------|---------------|-------|-----------------------------|---|
| ender | Datei Ansicht | Datenbank  | Extras        | Pa    | rameter Session ?           |   |
|       | Beschreibung  | Gerät      | A             | C     | ID Seriennu Batte RF-Konfig |   |
|       | 🤞 CU-TEST2    | LOG26      | 🔺 🔤 Mappe Gra |       | Mappe Graphik anzeigen      | 1 |
|       |               |            | →             | 0     | Sender konfigurieren F3     |   |
|       |               |            |               |       |                             |   |

- TAB «Schwellenwerte» auswählen. -
- Gewünschte Schwellenwerte einstellen: die grüne Zone stellt den normalen Bereich, die hellblaue und orange Zone die erste Alarmstufe und dunkelblau und rot die zweite Alarmstufe dar. Diese

| Identifikation des Geräte | rs î RF-Parameter | Dotum, Zeit & Messfreque | nzen 🛕 Schwellenwe | rte 🔸 Firmware |  |
|---------------------------|-------------------|--------------------------|--------------------|----------------|--|
| Temperature               |                   |                          |                    |                |  |
| Deaktiviert               |                   | 12 💼 📕 28 💼              | 44 0               |                |  |
|                           |                   |                          | 211                | 412            |  |

LOG000248 : Sender konfigurieren

Firmwareversion:

Schwellenwerte sind auch auf den Graphiken zu sehen, allerdings mit anderen Farbkodierungen (Siehe. 3.1 Inbetriebnahme des Funkdatenloggers-Monitoring Modus Seite 12)

• «Senden» zur Bestätigung der Änderungen und dann «Schließen» zum Beenden.

Auf die nächste Funkübertragung warten oder Magnet auf der Oberfläche des Loggers durchstreifen, damit die Änderungen durchgeführt werden.

**Ein Überschreiten der Schwellenwerte** hat immer einen **visuellen Alarm** zur Folge. **Ab Werk wird immer ein akustischer Alarm aktiviert** (Siehe. 3.3 Alarm)

#### 3.2.5 Identifikation des Gerätes

🗩 Identifikation des Gerates 育 RF-Parameter 🕘 Datum, Zeit & Rechter Mausklick auf der Loggerzeile und dann « Sender • konfigurieren» Geriennummer LOG000248 TAB « Identifikation des Gerätes » auswählen ③ Sender ID: 100 Eigene ID (ID, Zahl zwischen 0 und 999) eingeben Kennung: CJ-TEST2 Beschreibung eingeben Gerätetyp LOG263 «Senden» zum Speichern der Änderungen Firmwaretyp Live/record

#### 3.3 Alarm und Benachrichtigungen

Alarme betreffen immer Messungen außerhalb der Schwellenwerte, Abbruch der Funkübertragung, nicht korrekte Datum/Uhrzeit sowie Batteriestand. Die Alarme sind immer zumindest visuell (Loggerzeile rot, Alarmwarnzeichen ...).

Sie können auch **akustisch** (einstellbar für jeden Alarmtyp) sein, in Email Benachrichigungen enthalten sein oder **mit Relai** (optional mit externem Zubehör) weitergegeben werden.

#### 3.4 Logger in Tiefschlaf setzen

Der Logger sollte nach Gebrauch und vor Lagerung in *Tiefschlafmodus* gesetzt werden, damit seine Batterien nicht unnötig verbraucht werden.

| м |             | Mappe Graphik anzeigen                                            |
|---|-------------|-------------------------------------------------------------------|
|   | ٩           | Sender konfigurieren                                              |
|   | •<br>%<br>) | Aufnahme starten<br>Booster-Modus starten<br>In Tiefschlaf setzen |

2.1.2

- Rechter Mausklick auf der Loggerzeile und dann « in Tiefschlaf setzen»
- Auf die nächste Übertragung warten oder Magnet durchschleifen.
- Pop-Up Fenster zum Übergang in den Tiefschlafmodus bestätigen
- Überprüfen, dass der Status in Tiefschlaf übergangen ist (Loggerzeile).

Um den Logger wieder zu aktivieren, einfach den Magnet an der Oberfläche entlangstreifen.

Logger immer IN TIEFSCHLAF SETZTEN um Batterien zu sparen - NIE ungenutzt in LIVE-MODUS

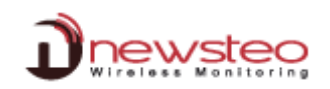

#### 3.5 Funktionalitäten und Optionen

Mit der RF Monitor Software kann auf alle **historischen Daten** zurückgegriffen werden, in Form von **Graphiken** oder **Tabellen**. (Menüpunkt *Datenbank/Messungen*).

 Datenbank
 Extras
 Parameter
 ?

 Messungen
 F7

 Logs : Alarme und Events
 F8

Une gestion de filtres permet de n'afficher les mesures que suivant certains critères :

- **Gerätefilter**: die angezeigten Geräte können über *ID, Seriennummer, Beschreibung oder Typ* gefiltert werden.
- Sensorfilter: für die ausgewählten Geräte, können bestimmte Sensoren gefiltert werden (z.B.: *Temperatur, 0/10V ...*)
- Zeitraumfilter: Filter nach Messdatum und -uhrzeit.

Damit eine **optimale Rückverfolgung** stattfinden kann, werden im Fenster *LOGS* (Menü *Datenbank /Messungen*) alle **Alarme und Ereignisse** angezeigt, die mit den Loggern zusammenhängen.

| Datenbank  |           | Extras    | Parameter      | ? |  |
|------------|-----------|-----------|----------------|---|--|
| *          | Messungen |           |                |   |  |
| <b>A</b> . | Logs : A  | Alarme un | id Events – Fl | 8 |  |

- Warnungen (Messungen ober- und unterhalb der Schwellenwerte)
- Starten und Beenden der RF Monitor Anwendung
- USB-Key angeschlossen oder entfernt

Bei jedem Ereignis ist es möglich, einen Kommentar zum Alarm oder Ereignis einzugeben (z.B.: Bei einem Temperaturalarm in einem Tiefkühlraum: "Öffnen der Tür für 5 Minuten, zwecks Putzarbeit).